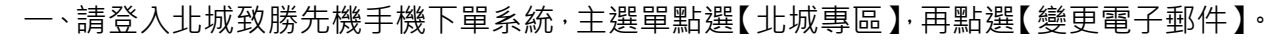

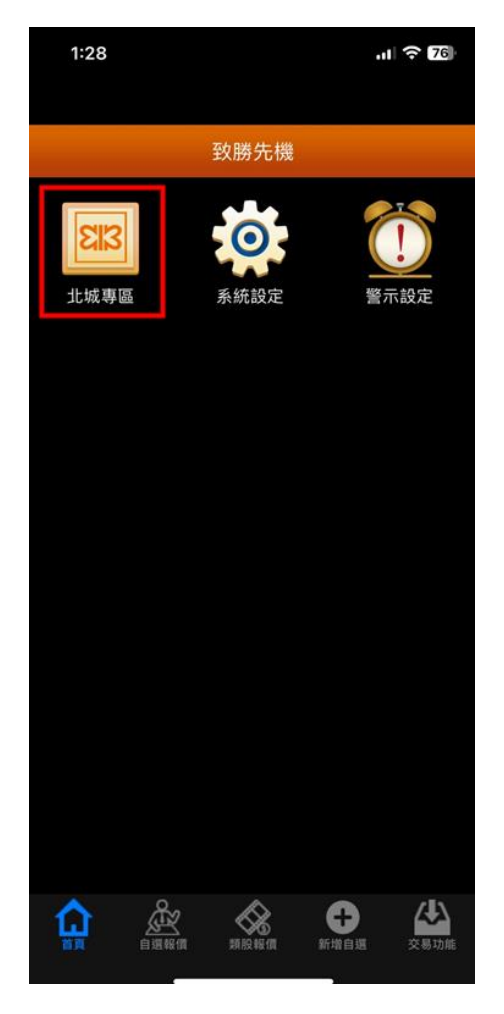

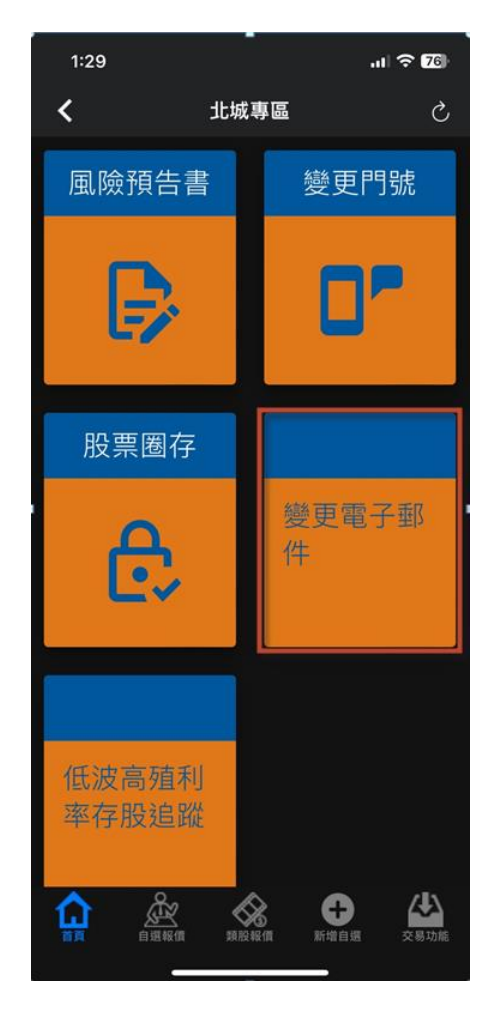

二、輸入將變更之電子郵件信箱。

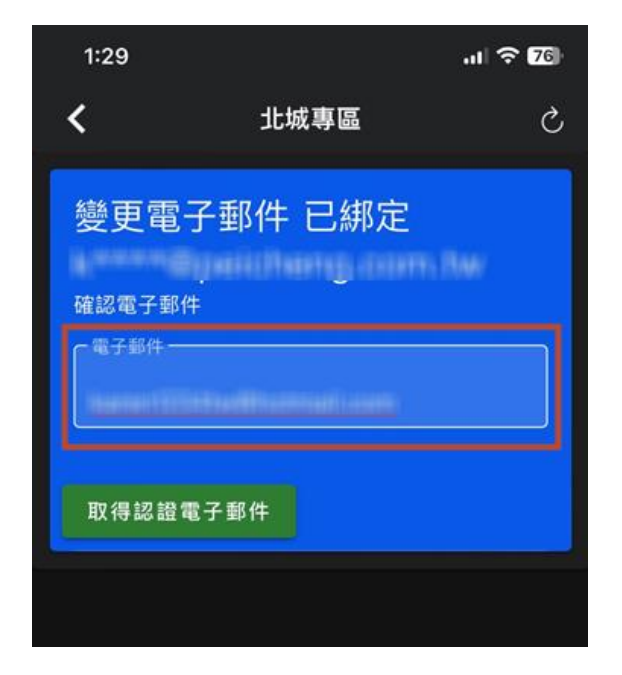

三、「請收取認證電子郵件」對話框,點選【確認】。

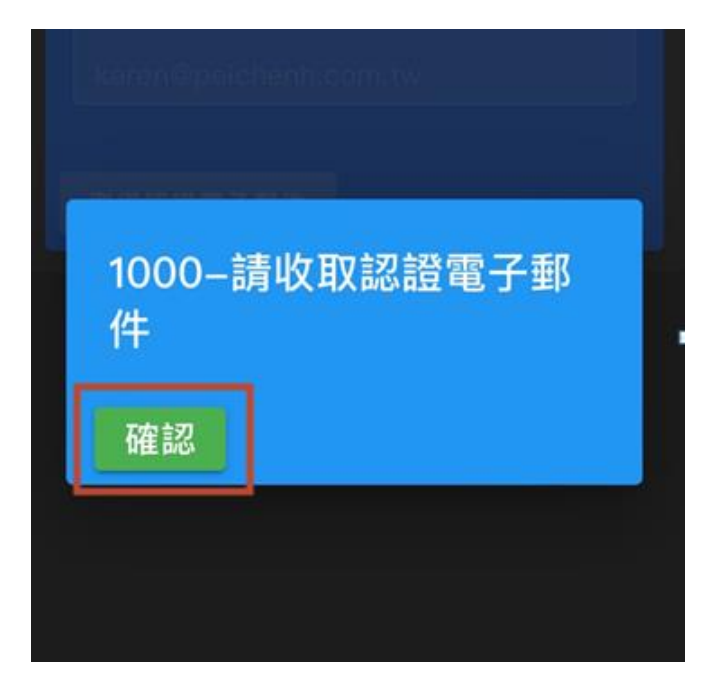

四、至將變更之電子郵件信箱收取郵件,點選【驗證網址】。

| 1:30  |                                 | .ul 9  | 76     |
|-------|---------------------------------|--------|--------|
| < 346 |                                 | $\sim$ | $\sim$ |
| 9     | <b>service@peicheng</b><br>收件人: | 下午     | 1:29   |

## 北城證券-電子郵件驗證

您收到這封電子郵件,是因為我們注意到,您正在嘗試變更電子郵件信箱。 您可以透過以下連結網址,繼續驗證程序。

https://mid.peicheng.com.tw/app/v/ e11cb3320456c79758d197afd5

ſ

五、「驗證電子郵件」對話框,點選【確認】。

| 1:30<br>◀ 郵件 |      | .11 🗢 🌃 |
|--------------|------|---------|
| 驗證           | 電子郵件 |         |
| 確認           |      |         |
|              |      |         |
|              |      |         |
|              |      |         |

六、「驗證電子信箱成功」對話框,點選【確認】,即完成電子信箱變更。

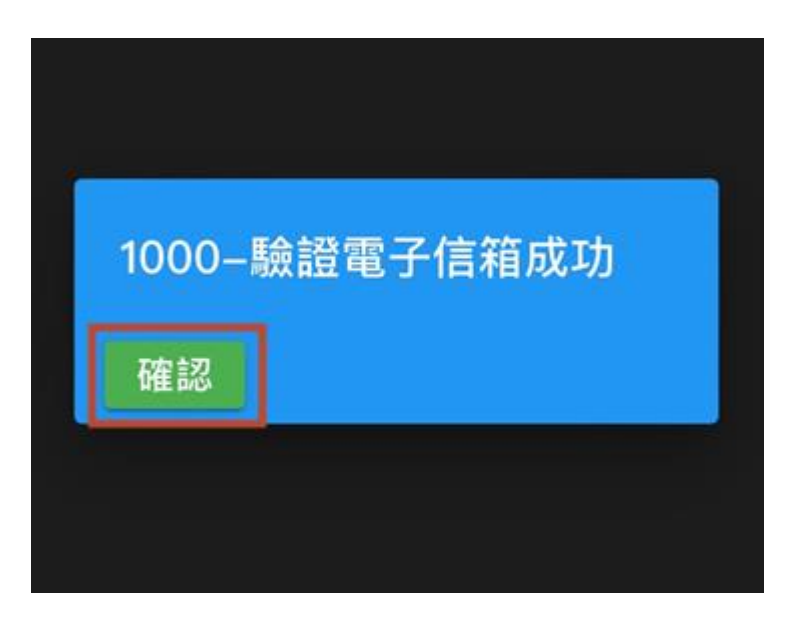